# 小規模事業者持続化補助金<一般型> 交付再申請におけるJグランツ2.0入力手引

2021/9/10

| <ul> <li>CoDJ4/HiEH#ARRADXSWebJ4/Fです▼</li> <li>jGrants 補助金を探す 申請の流れ よくあるご質問 マイページ</li> </ul> | → マイページをクリックします。 |             |
|----------------------------------------------------------------------------------------------|------------------|-------------|
| AphFonDords!         補助金申請                                                                   |                  |             |
| <ul> <li>■ cody r habitatatatatatatatatatatatatatatatatatat</li></ul>                        |                  |             |
| 申請した事業を検索                                                                                    | 申請済み事業の補助金、      | 事業名が表示されます。 |
| 事業名                                                                                          | リンク表示されている事業名    | 名をクリックします。  |
| 申請履歴<br>10 作中の1 作目~10 作目を表示  く く > >                                                         |                  |             |
| 事業 補助金 手続き 事業開始日 事業終了日<br>:                                                                  |                  |             |

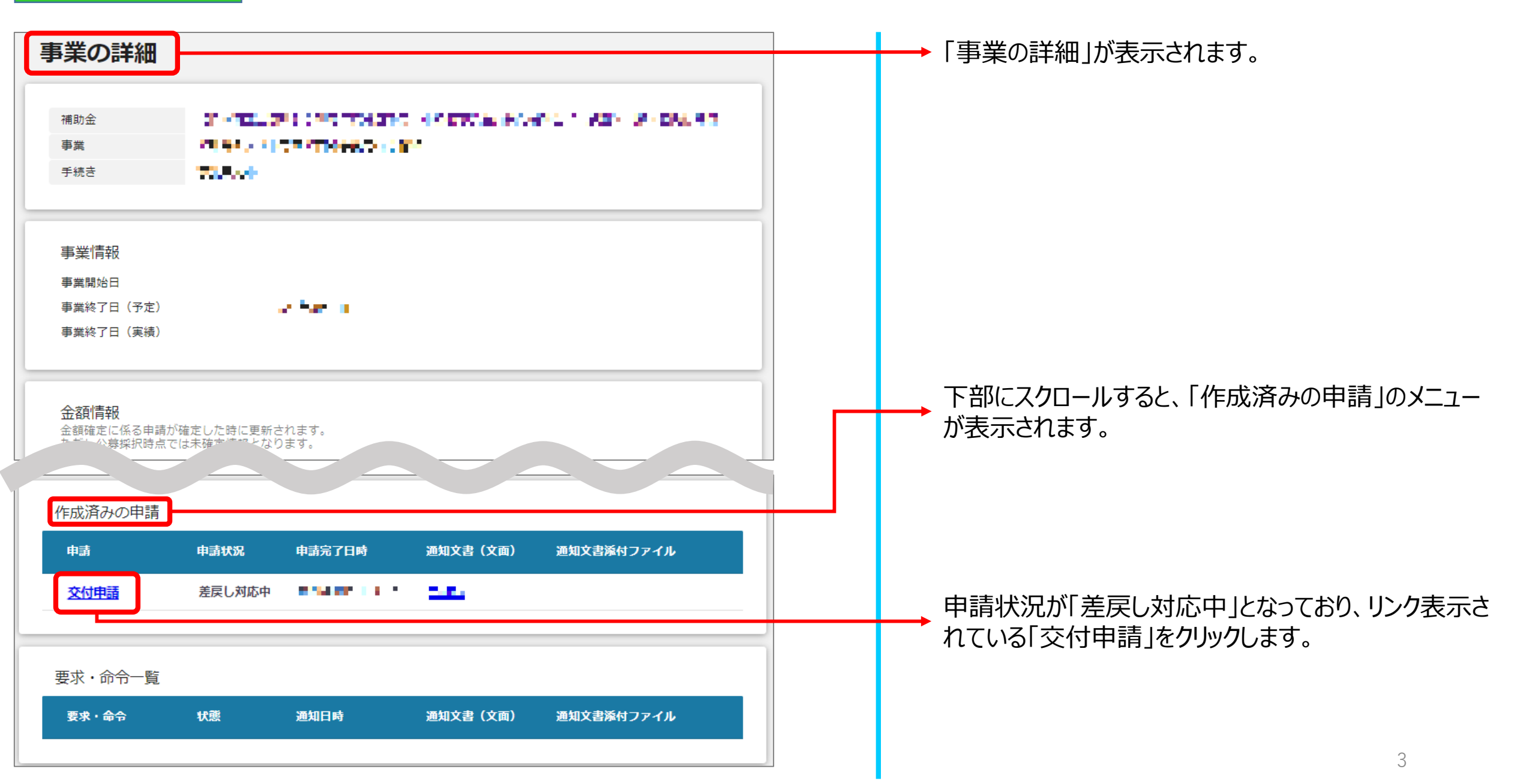

| <b>■師之日</b> 軒X<br><b>前助金名</b><br>目請フォーム名<br>交付申請                                                   | □元年度補正予算 小規模事業者持続化補助金 <一般型> 第 5 回受付締切                                                                                                 |
|----------------------------------------------------------------------------------------------------|----------------------------------------------------------------------------------------------------|
| 合和元年度補正予算・小規模事業者持続化補助                                                                              | か金 < 一般型> (第5回受付締切)に係る申請書 ヘ                                                                                                    |
| 申請書類の記載内容は真正であり、かつ、当社は、小規<br>関する誓約事項」に掲げる者のいずれにも該当しません<br>になっても、異議は一切申し立てません。 また、申請(<br>分に理解しています。 | 視模事業者持続化補助金の交付を受ける者として、公募要領に定める「反社会的勢力排除に<br>6。この誓約が虚偽であり、またはこの誓約に反したことにより、当方が不利益を被ること<br>にあたっては、公募要領に記載された「重要説明事項」(P.4~5)を確認し、その内容を十 |
| 注意:電子申請を利用して、補助金の申請を行うために<br>関する情報を取得してからご応募ください。特に、電子<br>うお願いいたします。                               | こは、必ず、補助金の申請をサポートしている、特設W e b サイトをご覧いただき、申請に<br>子申請コーナを参照頂き、「電子申請の入力手引き」を確認してからご利用くださいますよ                                             |
| ※下記の必要な項目の入力、様式、書類等を添付し、<br>います。                                                                   | 「申請する」ボタンを押下することで、公募要領に定める各様式を日本商工会議所へ提出し                                                                                             |
| 「指定日から開始」以外を選択した場合、「事業開始日」の値<br>す。                                                                 | 創は無効となりま                                                                                                    |
| - 🚧 補助事業に要する経費(合計)                                                                                 | · · · · · · · · · · · · ·                                                                                                    |
| ●Ø 補助金交付申請額(合計)                                                                                    |                                                                                                    |
|                                                                                                    |                                                                                                    |

#### 申請時に入力されていた内容が表示されます。 書面で郵送される、「小規模事業者持続化補助金に係る 申請書類の修正・再提出のお願い」に修正して頂く内容が 記載されておりますので、確認し修正してください。

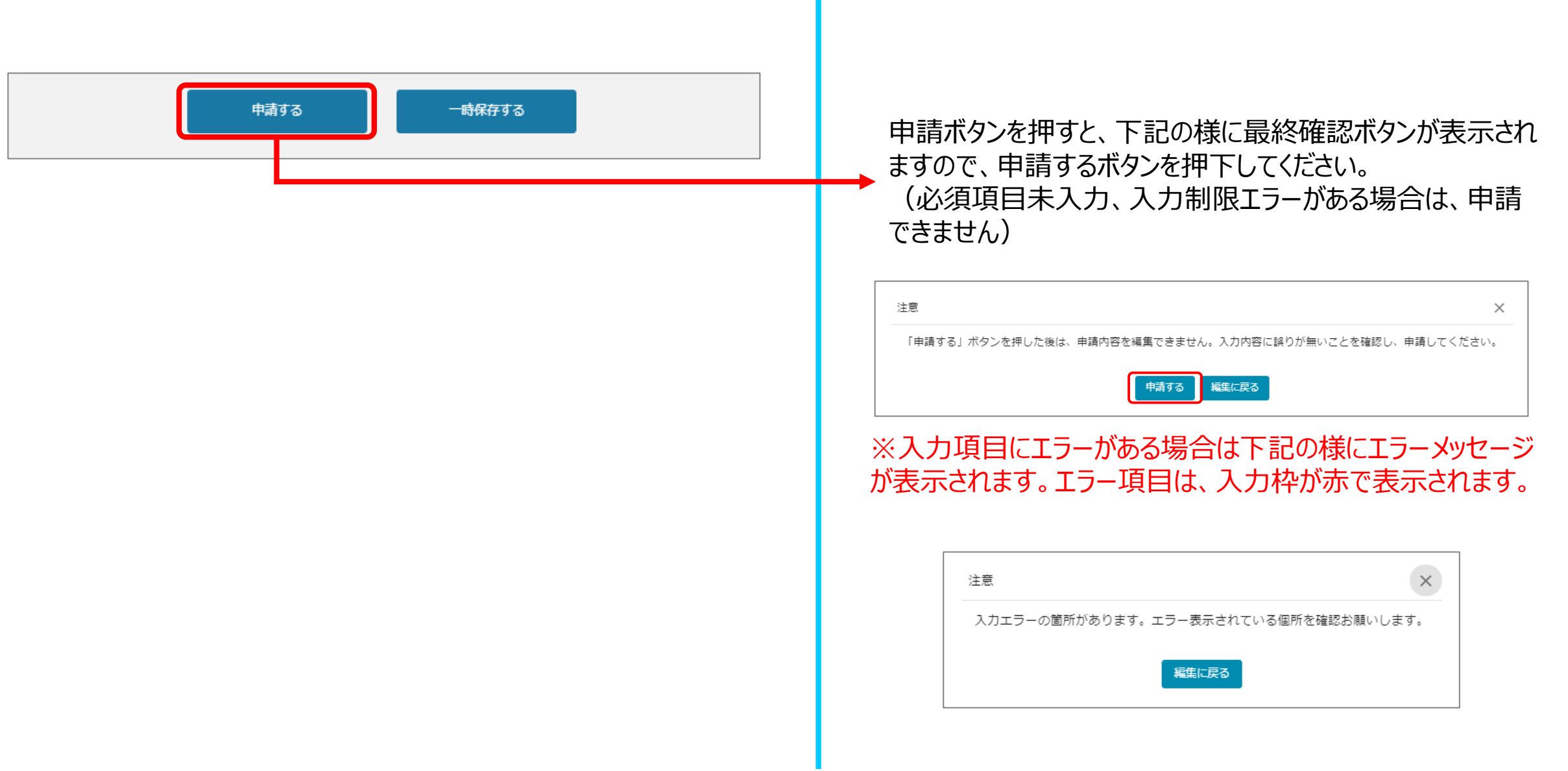

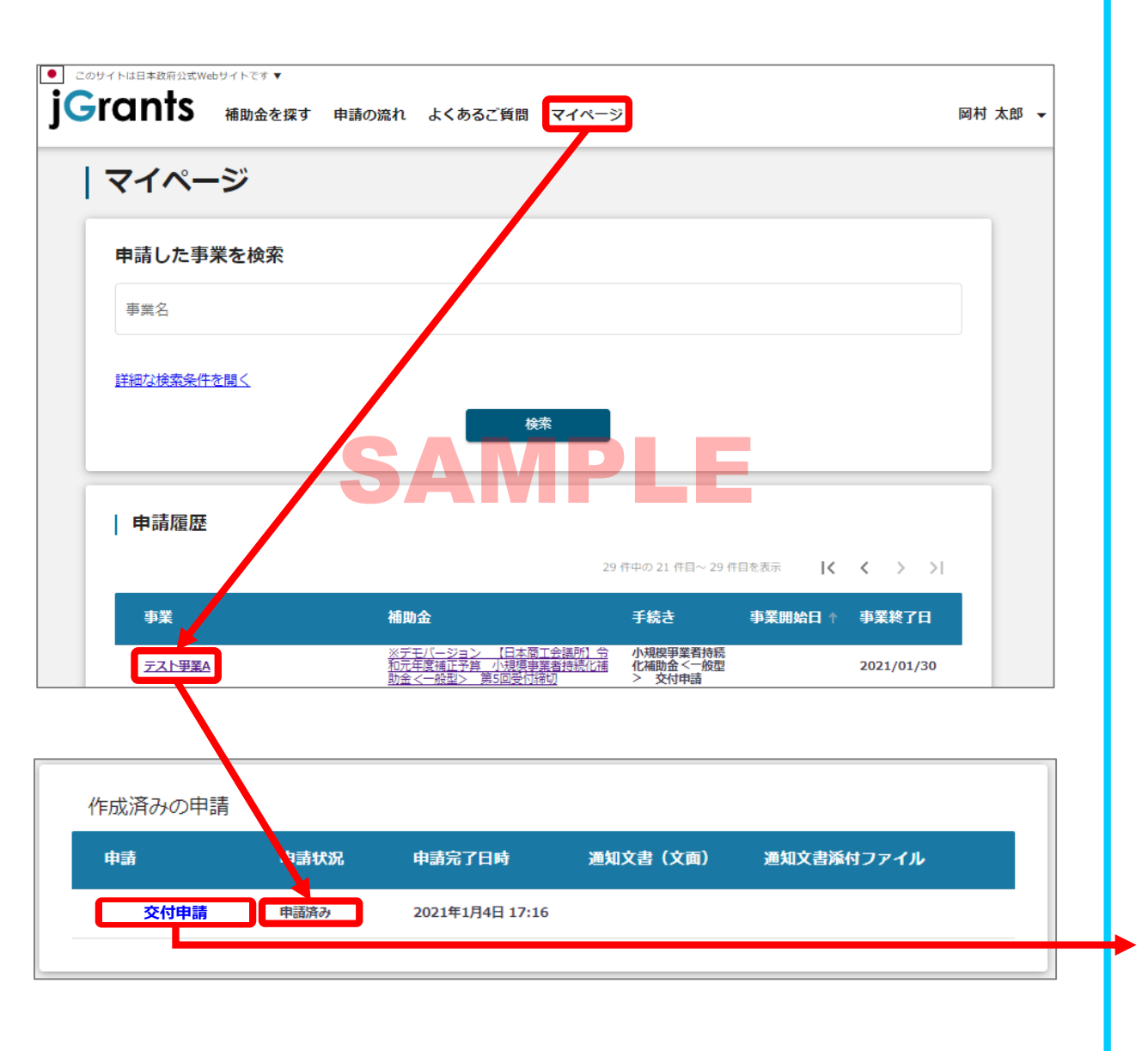

#### 「マイページ」内、「申請履歴」内、「作成済みの申請」内の 「申請状況」の項目が「申請済み」になっていれば申請済みの状態です。

「作成済みの申請」内のリンクをクリックすると申請した内容を 確認できます。 ※申請後は差戻しされるまで編集は出来ません。